# Panasonic

# 取扱説明書

はじめに

ナビゲーション

オーディオ

必要なとき

故障かな!?

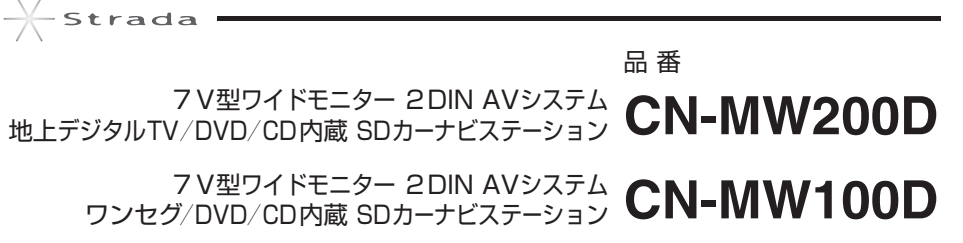

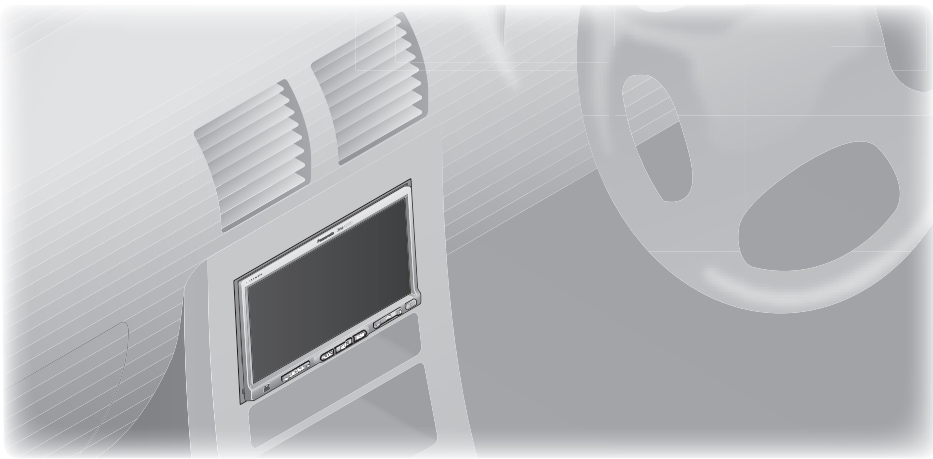

### ご使用の前に、「安全上のご注意」(P.6~P.11)を必ずお読みください。

このたびは、パナソニック製品をお買い上げいただき、まことにありがとう ございます。

- ●説明書をよくお読みのうえ、正しく安全にお使いください。
- ●「仮保証書 兼ユーザー登録八ガキ」は、「お買い上げ日・販売店名」などの 記入を確かめて、販売店からお受け取りください。
- 仮保証書 /本保証書\*は、説明書とともに大切に保管してください。
  - ※本保証書は、ユーザー登録をしていただいたあとに発行されます。 必ずユーザー登録をしてください。

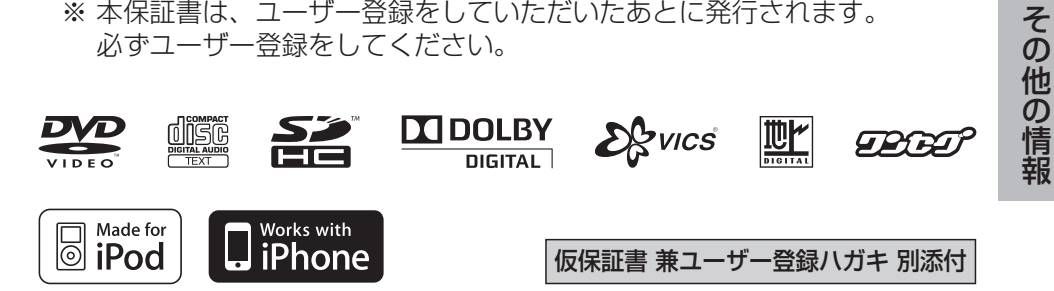

# 主な特長

#### 高機能ナビゲーション 多彩な検索方法 行き先を探す う戻る 弐 あ ¥ 登録ポイント 住所 電話番号 履歴 名称 地図 6 おでかけ 主要施設 周辺ジャンル マップコード 郵便番号 自宅 親切なルート案内 ना \* 第二合同计组 9:52 4110 ΤΞ 案内切除 詳細 **〈**OFF 表示変更 再探索 地点登録 広域 では 拡大解除 ● レーンガイド 拡大解除 ● 交差点拡大図 ● 立体交差点拡大図 则若子想 9:52 ↓ ● G 案内切換 招 拡大解除 では 詳細 OFF 表示変更 再探索 地点登録 ETC拡大図 ● ハイウェイマップ 拡大解除 區 ハイウェイ分岐案内 多彩な地図表示 江戸橋川 詳細 **〈**OFF 表示変更 地点登録 市街地図 詳細(OFF) 表示変更 再探索 地点登録 広域 詳細 〈OFF 摘 表示変更 見 地点登録 都市高マップ ビジュアルシティマップ

本格オーディオ

### 多彩な AVメディアに対応

- DVD再生機能(P. 140) 市販の DVDビデオや、ディーガなどで録画した DVD-Rなどを再生で きます。
- iPod・iPhone対応 (P. 150) 付属の iPod用接続ケーブル(Dockコネクター)で、iPod、iPhoneを 接続し、音楽を楽しめます。
- **4 アンテナ× 4 チューナー 地上デジタル TV(**MW200)(P. 120) 4 アンテナ× 4 チューナーなので、よりクリアな映像・音声で地上デジ タル TVを楽しめます。

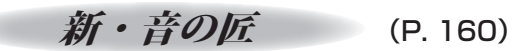

爽快なドライブを盛り上げる「爽快ドライブ TUNE」、iPodなどのメモリー オーディオの音質を聞きやすくする「快適メモリーミュージック」、会話を 楽しみつつ音楽を聞くのに適した「いい音でスムーズトーク」をワンタッチ で切り換えられます。

SDメモリーカードを使って

SDワンセグ動画再生 (P. 154)

ディーガなどで録画したワンセグ放送を再生できます。

Googleマップ™連携 (P. 66、P. 104)

Google マップ™で検索した地点を本機で利用できます。

#### 本書の読みかた

- ●本書では、CN-MW200Dを例に説明しています。
- 機種によって仕様が異なる箇所は、下記のアイコンで分類し、説明しています。 ww200: CN-MW200Dのみ
- мw 100 : CN-MW100Dのみ
- タッチキーとナビゲーション本体のボタンを、下記のように描き分けて分類 しています。

目的地セット 案内開始 : タッチキー

(AUDIO MENU 現在地):ナビゲーション本体のボタン

# 内容物の確認

万一、不備な点がございましたら、お買い上げの販売店へお申し付けください。

| 番号                    |     | 品名                                                                              | 数量               | 番号                                                                              |                                                                                                    | 品名                                                                                                    |                                     | 数量                      |
|-----------------------|-----|---------------------------------------------------------------------------------|------------------|---------------------------------------------------------------------------------|----------------------------------------------------------------------------------------------------|----------------------------------------------------------------------------------------------------|-------------------------------------|-------------------------|
| ナビゲーションユニット関係         |     |                                                                                 |                  | コード/ケーブル関係                                                                      |                                                                                                    |                                                                                                    |                                     |                         |
| 0                     |     | ]ナビゲーション<br>]ユニット                                                               | 1                | 0                                                                               | and the second second s | 電源コード                                                                                                    |                                     | 1                       |
| 0                     |     | <b>座付きねじ</b><br>(M5 × 6 mm)                                                     | 6                | Ð                                                                               | and the second second s | <b>車速信号中継</b><br>(桃色:1.5 r                                                                                                    | <b>コード</b><br>m)                    | 1                       |
| 8                     | P   | <b>皿ねじ</b><br>(M5×6mm)                                                          | 8                | ₿                                                                               | 3                                                                                                    | 車両 AVイン<br>フェースコー                                                                                                    | ノター<br>ード                           | 1                       |
| 4                     |     | スペーサー/<br>両面テープ                                                                 | 各4               | 0                                                                               | R                                                                                                    | <b>iPod 中継ケ</b><br>(2 m)                                                                                                    | ーブル                                 | 1                       |
| 6                     |     | 地図 SDHCメモリー<br>カード<br>(ナビゲーションユニッ                                               | 1<br>トの          | 15                                                                              | <b>₽</b>                                                                                                    | i <b>Pod 用接続</b> 约<br>(1 m)                                                                                                    | テーブル                                | 1                       |
|                       | · · | モニター底面に挿入済                                                                      | F)               | 16                                                                              |                                                                                                    | 圧着式コネク                                                                                                    | ター                                  | 4                       |
| GPSアンテナ関係             |     |                                                                                 |                  |                                                                                 |                                                                                                    |                                                                                                    |                                     |                         |
|                       |     |                                                                                 |                  |                                                                                 |                                                                                                    |                                                                                                    |                                     |                         |
| 6                     |     | GPS アンテナ                                                                        | 1                |                                                                                 | T\                                                                                                    | /アンテナ関係                                                                                                    | 系                                   |                         |
| 6                     |     | <b>GPS アンテナ</b><br>(コード6 m)                                                     | 1                | Ð                                                                               | T\                                                                                                    | <mark>/アンテナ</mark> 関係<br>TVアンテナ                                                                                                    | ж<br>мw200                          | <u>мw 100</u>           |
| 6<br>7                |     | GPS アンテナ<br>(コード6m)<br>防水ゴム                                                     | 1                | 0                                                                               |                                                                                                    | /アンテナ関係<br>TVアンテナ<br>A<br>TVアンテナ                                                                                                    | <b>ж</b><br>мw <b>200</b><br>2      | мw <b>100</b><br>]      |
| 6<br>7<br>8           |     | GPS アンテナ<br>(□−ド6m)<br>防水ゴム<br>金属シート<br>(車内取付用)                                 | 1 1 1            | <b>D</b>                                                                        |                                                                                                    | /アンテナ関係<br>TVアンテナ<br>A<br>TVアンテナ<br>コードA<br>(4 m)                                                                                                    | <b>₩ 200</b><br>2<br>2              | мw <b>100</b><br>]<br>] |
| 6<br>7<br>8<br>8      |     | GPS アンテナ<br>(□ード6m)<br>防水ゴム<br>金属シート<br>(車内取付用)<br>保護シート<br>(車外取付用)             | 1<br>1<br>1      | <b>(</b> )<br><b>(</b> )<br><b>(</b> )                                          |                                                                                                    | <ul> <li>/アンテナ関係</li> <li>TVアンテナ</li> <li>A</li> <li>TVアンテナ</li> <li>コードA</li> <li>(4 m)</li> <li>TVアンテナ</li> <li>B</li> </ul>                                                                                                    | <b>₹</b><br>2<br>2<br>2<br>2        | мw <b>100</b><br>]<br>] |
| 6<br>7<br>8<br>9<br>9 |     | GPS アンテナ<br>(□-ド6m)<br>防水ゴム<br>金属シート<br>(車内取付用)<br>保護シート<br>(車外取付用)<br>コードクランパー | 1<br>1<br>1<br>5 | (1)<br>(1)<br>(1)<br>(2)<br>(2)                                                 |                                                                                                    | /アンテナ関係         TVアンテナ         〇         TVアンテナ         コード〇         (4 m)         TVアンテナ         〇         TVアンテナ         〇         TVアンテナ         〇         TVアンテナ         〇         TVアンテナ         〇         TVアンテナ         〇         TVアンテナ         〇         TVアンテナ         〇         Y         Y | <b>₹</b><br>2<br>2<br>2<br>2        | мw <b>100</b><br>]<br>] |
|                       |     | GPS アンテナ<br>(□-ド6m)<br>防水ゴム<br>金属シート<br>(車内取付用)<br>保護シート<br>(車外取付用)<br>コードクランパー | 1<br>1<br>1<br>5 | ()<br>()<br>()<br>()<br>()<br>()<br>()<br>()<br>()<br>()<br>()<br>()<br>()<br>( |                                                                                                    | /アンテナ関係         TVアンテナ         コード風         (4 m)         TVアンテナ         B         TVアンテナ         コード回         (4 m)         コード回         (4 m)         コード回         (4 m)         コード         クランパー                                                                                                    | ₩200<br>2<br>2<br>2<br>2<br>2<br>12 | мw 100<br>1<br>1<br>    |

### 主な添付品

| 取扱説明書(本書)       | ] |               |   |
|-----------------|---|---------------|---|
| 取付説明書           | 1 | мw <b>200</b> |   |
| 仮保証書 兼ユーザー登録ハガキ | 1 | B-CASカード      | 1 |

# もくじ

| はじめに                                    | (P. 2)     | 必要なとき           | (P.163)    |
|-----------------------------------------|------------|-----------------|------------|
| 主な特長                                    | 2          | 別売品と組み合わせて使う…   |            |
| 内容物の確認                                  | 4          | 利用に応じた設定に変える…   |            |
| 安全上のご注意                                 | 6          | 文字入力のしかた        | 174        |
| 使用上のお願い                                 |            | お手入れ            |            |
| 各部のなまえとはたらき                             |            |                 |            |
| 準備する(確認・設定)                             |            | び障かな<br>1111    | (P. I / /) |
| SDメモリーカードについて                           | 28         | 故障かな !?         | 178        |
| B-CASカードについて                            |            |                 |            |
| メニュー画面の操作                               |            | その他の情報          | (P.193)    |
|                                         |            | 再生できるディスクについて   | 194        |
| テビターション                                 | (P. 36)    | ディスクの取り扱い       |            |
| 地図の紹介                                   |            | データ作成時の留意点      | 198        |
| 地図の見かた                                  |            | iPodについて        |            |
| 地図の操作                                   | 47         | デジタル放送の対応       |            |
| 行き先までのルートを作るには、                         | 60         | 言語コード表          |            |
| 行き先を探す                                  | 62         | VICSについてのお問い合わせ | ±203       |
| ルートを探索する                                |            | ナビゲーションシステムとは   |            |
| 除索結果画面から設定・確認する                         | 578        | 地図データベースについて…   | 208        |
| ルートを確認する                                |            | ジャンル一覧表         | 214        |
| ルート探索について                               |            | さくいん (50 音順)    | 216        |
| ルート案内中に                                 |            | さくいん (メニュー一覧)   |            |
| ルート音声楽内について                             | 94<br>≣≢`) |                 |            |
| もつ一度ルートを探索する(冉が                         | 余宗)96      |                 |            |
| <b>地点を登録する(登録ホイント)</b><br>江戸したいエリフた発行する |            | 保証とアフターサービス     |            |
| は回したいエリアを豆球する                           | 100        |                 |            |
| (迂凹メモリー)<br>Coogloフぃプ™た利田する             |            |                 |            |
| GUUSIEマッフ ~~ で利用する<br>MCCE信報を目る         | 104        |                 |            |
| VIU3   報で兄る<br>                         | 100        |                 |            |
| 「W又士夕里瓜区で兄る」                            |            |                 |            |
| JAI 追加又通用報ビノノ ゆび<br>電託幅を目ろ              |            |                 |            |
| 电 回版 で 兄 る                              |            |                 |            |
| オーディオ(F                                 | P. 116)    |                 |            |
| オーディオの基本操作                              |            |                 |            |
| 地上デジタル TVを見る                            |            |                 |            |
| ワンセグを見る                                 |            |                 |            |
| 緊急警報放送を受信したら                            |            |                 |            |
| ティスクを再生する                               |            |                 |            |
| P00を冉玍りる<br>ゴノーボセビズ 9 恵」た               | 150        |                 |            |
| ティーノはとじ球回した                             | 154        |                 |            |
| ー フノセン動画を冉生 9 る<br>ニジナを問ノ               |            |                 |            |
| ノンオ                                     |            |                 |            |
| メ旭 <b>旧</b> 報で闻く<br>マフペクトた切り協うス         |            |                 |            |
| ア ヘハン トを切り換える<br>辛香 、辛増を調教する            |            |                 |            |
| 日貝・日场で詞                                 |            |                 |            |
|                                         |            |                 |            |

| 安なとさ                                                                                   | (P.163)                                              |       |
|----------------------------------------------------------------------------------------|------------------------------------------------------|-------|
| 品と組み合わせて使う<br>に応じた設定に変える<br>、入力のしかた<br>、入れ                                             |                                                      | はじめに  |
| 順かん                                                                                    | (P. I//)                                             |       |
| かな !?                                                                                  | 178                                                  | +     |
| の他の情報                                                                                  | (P.193)                                              | É     |
| できるディスクについて<br>スクの取り扱い<br>タ作成時の留意点<br>について<br>タル放送の対応                                  |                                                      | ゲーション |
| コード表<br>Sについてのお問い合わせ<br>ゲーションシステムとは、<br>データベースについて<br>ンル一覧表<br>いん(50 音順)<br>いん(メニュー一覧) | 202<br>203<br>206<br>208<br>214<br>216<br>220<br>222 | オーディオ |
| について<br>とアフターサービス                                                                      |                                                      | 必要な   |

5

人への危害、財産の損害を防止するため、必ずお守りいただくことを説明しています。

■ 誤った使いかたをしたときに生じる危害や損害の程度を区分して、説明しています。

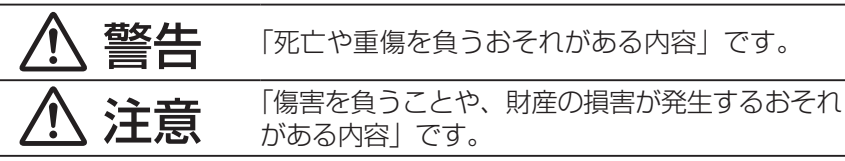

■ お守りいただく内容を次の図記号で説明しています。(次は図記号の例です。)

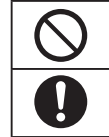

してはいけない内容です。

実行しなければならない内容です。

## 取り付けや配線をするとき

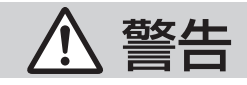

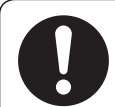

**本機は、DC 12 V** ⊖**アース車専用です** DC 24 V 車には使用できません。 火災や故障の原因になります。

説明書に従って、取り付けや配線をする

作業は手順通りに正しく行ってください。 火災や故障の原因になります。

作業前に車体のパイプ類・タンク・電気配線などの 位置を確認する

車体に穴を開けて取り付ける場合は、パイプ類・タンク・電気 配線などに干渉・接触しないようにし、加工部にサビ止め・ 浸水防止処置をしてください。火災や感電の原因になります。

作業前に、必ずバッテリーの○端子をはずす はずさずに作業をすると、ショートによる感電やけがの原因に なります。

使用しないコードの先端などは、テープなどで絶縁する 被覆がない部分が金属部に接触すると、ショートによる火災や 感電、故障の原因になります。

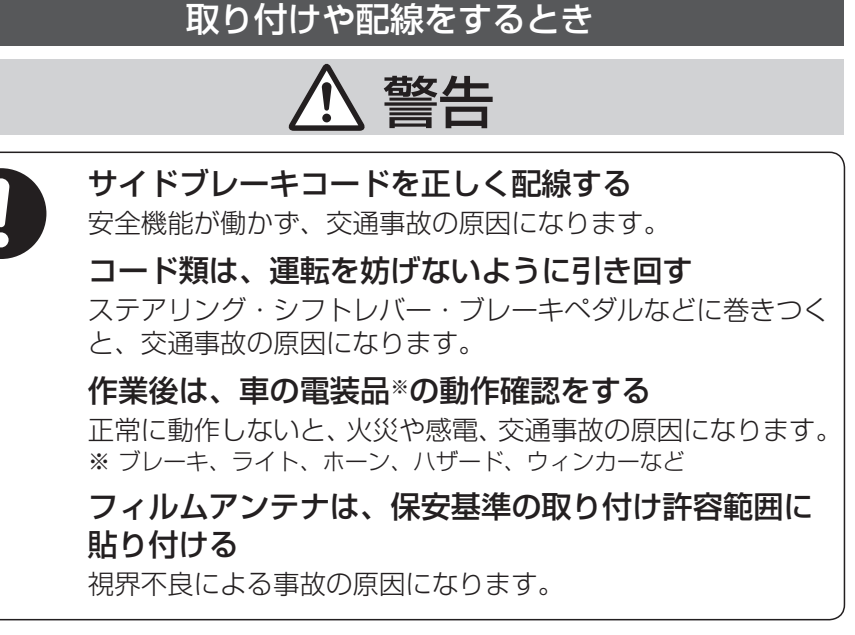

#### 視界や運転を妨げる場所\*、

**同乗者に危険をおよぼす場所には、取り付けない** 交通事故やけがの原因になります。

※ ステアリング・シフトレバー・ブレーキペダル付近など

#### エアバッグの動作を妨げる場所には、取り付けや配線 をしない

エアバッグが動作しなかったり、動作したエアバッグで本機や 部品が飛ばされ、死亡事故の原因になります。 車両メーカーに作業上の注意事項を確認してから作業を行って ください。

#### **取り付けやアース配線に、車の保安部品\*を使わない** 制御不能や発火、交通事故の原因になります。 \*\* ステアリング、ブレーキ系統、タンクなどのボルトやナット

#### ねじなどの小物部品は、乳幼児の手の届くところに 置かない

誤って、飲み込むおそれがあります。 万一飲み込んだと思われるときは、すぐに医師にご相談ください。 はじめに

# 取り付けや配線をするとき

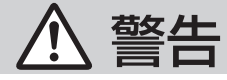

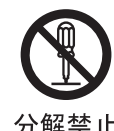

#### 分解や改造をしない

特に、コードの被覆を切って他の機器の電源を取るのは、絶対 におやめください。

分解禁止 交通事故や火災、感電、故障の原因になります。

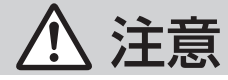

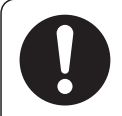

### 必ず、付属品や指定の部品を使用する

機器の損傷や確実に固定できず、事故や故障、火災の原因に なります。

#### 車外に取り付けた GPS アンテナのコードは、 水<sup>∗</sup>が浸入しないように車内へ引き込む

火災や感電の原因になります。 ※ 雨や洗車の水など

取り付け(取りはずし)や配線は、専門技術者に依頼する 専門技術と経験が必要ですので、お買い上げの販売店にご依頼 ください。

#### ナビゲーションユニットや GPS アンテナなどは、 しっかり取り付ける

取り付け場所の汚れ・ワックスなどはふき取り、確実に固定し てください。再はり付けや汎用の両面テープなどは接着力が弱 いため、ときどき取り付け状態(接着やねじのゆるみなど)を 点検してください。 交通事故やけがの原因になります。

# 取り付けや配線をするとき

▲ 注意

**高温になる場所\*などに取り付けない** 火災や故障の原因になります。

※ 直射日光やヒーターの熱風などが直接当たるところ

### コードを破損しない

断線やショートによる火災や感電、故障の原因になります。

- 傷つける、無理に引っ張る、折り曲げる、ねじる、加工する、 重いものをのせる、熱器具へ近づける、車の金属部や高温部 に接触させるなどしない。
- 車体やねじ、可動部(シートレールなど)へ挟み込まないように引き回す。
- ドライバーなどの先で押し込まない。

振動や傾きのある不安定な場所には、取り付けない 走行中に外れ、交通事故やけがの原因になります。

水のかかる場所や湿気・ほこり・油煙の多い場所に 取り付けない

水や油煙などが入ると、発煙や発火、故障の原因になります。

#### 本機の通風孔をふさがない

内部に熱がこもり、火災や故障の原因になります。

# 安全上のご注意

# ご使用になるとき

# ▲ 警告

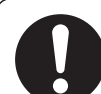

**ルート案内中でも、常に、実際の交通規制に従う** 交通事故の原因になります。

#### ヒューズは、必ず規定容量品を使用し、 交換は専門技術者に依頼する

規定容量を超えるヒューズを使用すると、火災や故障の原因に なります。

### 拡張子(MP3 や WMA)は、正しく付ける

MP3 ファイル以外のファイルに拡張子「MP3」を、WMAファ イル以外のファイルに拡張子「WMA」を付けない。 MP3 / WMAファイルと誤認識して再生し、大きな雑音が出るこ とにより、聴力障害やスピーカーなどの破損の原因になります。

スピーカーは、本機の仕様に適合したもの\*を使用する 火災や発煙、発火、故障の原因になります。 \*\* 最大入力が50W以上のハイパワー用で、インピーダンスが40~80

運転者は走行中に操作したり、画像や表示を注視しない 必ず安全な場所に停車し、サイドブレーキを引いた状態でご使 用ください。交通事故の原因になります。

#### 大きな音量で使用しない

車外の音が聞こえないことによる交通事故の原因になります。

#### 故障や異常な状態のまま使用しない

画像が映らない、音が出ない、異物が入った、水がかかった、 煙が出る、異音・異臭がする場合は、ただちに使用を中止して ください。事故や火災、感電の原因になります。

**メモリーカードは、乳幼児の手の届くところに置かない** 誤って飲み込むおそれがあります。 万一飲み込んだと思われるときは、すぐに医師にご相談ください。

#### 機器内部に、水や異物を入れない

飲み物などがかからないようにご注意ください。 金属物や燃えやすいものなどが入ると、動作不良やショートに よる火災や発煙、発火、感電、故障の原因になります。

# ご使用になるとき

▲ 警告

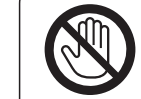

**雷が鳴りだしたら、アンテナコードや本機に触らない** 落雷による感電のおそれがあります。

接触禁止

# ▲ 注意

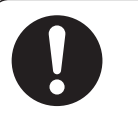

### 洗車時は、車外の GPS アンテナをはずす 特に、自動洗車機(高圧水)による洗車時は、必ず外してくだ

特に、自動洗単機(高圧水)による洗単時は、必ず外してくん さい。脱落による事故の原因になります。

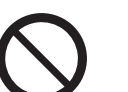

本機を車載用以外には、使用しない 発煙や発火、感電、けがの原因になります。

## 可動部やディスク挿入口に手や指を入れない

特に、モニター画面の開閉や角度調整の際にご注意ください。 けがの原因になります。

#### 開いたモニターの上に物を置かない

液晶ディスプレイ部の破損、または飲み物がこぼれることによる 発煙、発火、感電、故障の原因になります。

#### **落下させる、たたくなど、強い衝撃を与えない** 故障や火災の原因になります。

## 異常発生時やお問い合わせは

まず、お買い上げの販売店、またはお近くの「サービス相談窓口」に ご相談ください。

●お客様による修理は、絶対におやめください。

# 使用上のお願い

#### エンジンをかけてご使用ください

●エンジンを止めて、長時間使用すると、バッテリーが消耗します。 (アイドリングが禁止の地域もありますので、地域の条例に従ってください)

#### 他の機器と接続する場合は

● 接続する機器の説明書もよくお読みになり、正しく配線してください。

#### 携帯電話を使用する場合は

電話の位置や向きにより、雑音が出ることがあります。
 その場合は、本機から離してください。

#### 液晶ディスプレイについて

- 傷がつきやすいため、先端が固いもの (爪の先など) は使わず、必ず指で触れて 操作してください。
- ●市販の液晶保護フィルムは使用しないでください。 正常に動作しないおそれがあります。
- 表面の汚れなどは、市販のクリーニングクロスを使い、指の腹で軽く拭いてく ださい。
- ●本機を使用しないときは、直射日光があたらないようにしてください。 (車用のサンシェードなどをお使いください)
- ●低温になると、映像が出ない、映像が出るのが遅い、動きに違和感がある、 画質が劣化したりすることがあります。(使用可能温度:0℃~40℃)
- 冷暖房を入れた直後など、水蒸気で画面がくもったり、露(水滴)で、正しく 動作しないことがあります。約1時間放置してからご使用ください。

# 著作権について

- 音楽・静止画などの著作物を個人的に楽しむ場合などを除き、著作権利者の許諾を 得ないで複製(録音・録画)、配付、配信することは著作権法で禁止されています。
- ●本機は、マクロビジョンコーポレーションならびに他の権利者が保有する米国特許 およびその他の知的財産権で保護された著作権保護技術を採用しています。この著 作権保護技術の使用はマクロビジョンコーポレーションの認可が必要であり、マク ロビジョンコーポレーションの認可なしでは、一般家庭用または他のかぎられた視 聴用だけに使用されるようになっています。改造または分解は禁止されています。
- あなたがビデオデッキなどで録画・録音したものは、個人として楽しむなどの ほかは、著作権法上権利者に無断で使用できません。
- 本機は許諾契約に基づき当社が使用許諾を受けた第三者のソフトウェアを含んでおり、本機からのソフトウェアの取り出し、複製、リバースエンジニアリング、その他の許諾されていない当該ソフトウェアの使用は固く禁じられています。 また、当該ソフトウェアを更新する目的で配布されるプログラム、データについても同様の扱いとなります。
- 各社の商標および製品商標に対しては特に注記のない場合でも、当社はこれを 十分尊重いたします。

L1

### 免責事項について

- ●火災や地震、第三者による行為、その他の事故、お客様の故意または過失、誤用、 異常な条件下での使用により故障が生じた場合、原則として有料での修理とさせていただきます。
- ●本機の使用や使用不能から生じる付随的な損害(事業利益の損失、記憶内容の変化・消失など)に関して、当社は一切の責任を負いかねます。
- ●本機を業務用のバスやトラック、タクシー、商用車などに使用した場合の保証はできません。
- プライバシー保護のため、本機に登録した個人情報(登録ポイントの位置や電話 番号など)は、お客様の責任において取り扱いや管理を行ってください。 当社は一切の責任を負いかねます。
- メールなどのデジタル放送に関する情報は、本機が記憶します。万一、本機の不 具合により、これらの情報が消失した場合、復元できません。
- ●お客様または第三者が本機の使用を誤ったときや静電気・電気的なノイズの影響を受けたとき、または故障・修理のときなどに、本機に登録されていた情報(地図データや基本プログラム、登録ポイントなど)が変化・消失した場合、補償はできません。

大切な情報(登録ポイントなど)は、万一に備えてメモなどをとっておくことをお勧めします。

# 地上デジタル放送・ワンセグ放送の受信について

- 受信状態が悪くなると、映像のブロックノイズや音声の途切れ、静止画面や黒画面 となり音声が出なくなることがあります。
- 家庭用に比べて受信エリアは狭くなり、また、車の場所や方向、速度などにより受信状態も変化します。
- ●本機の受信周波数帯域に相当する周波数を用いた携帯電話などを近づけると、映像 や音声などに不具合が生じる場合があります。離してご使用ください。
- 著作権保護された番組をビデオデッキなどで録画する際、著作権保護のための機能が働き、正しく録画できません。また、この機能により、再生目的でもビデオデッキを介してモニター出力した場合には画質劣化する場合がありますが、機器の問題ではありません。著作権保護された番組を視聴する場合は本製品とモニターを直接接続してお楽しみください。
- 国外で有料放送サービスを享受することは、禁止されています。
- 本機の仕様は、ARIB (電波産業会) 規格に基づいています。 将来規格変更があった場合は、商品仕様を変更する場合があります。
- 地上アナログ放送には対応していません。
- 本機には、録画できません。

本製品は、AVC Patent Portfolio Licenseに基づきライセンスされており、 お客様が個人的かつ非営利目的において以下に記載する行為に係る個人使用を 除いてはライセンスされておりません。

- ・AVC規格に準拠する動画(以下、AVC ビデオ)を記録する場合
- ・個人的かつ非営利的活動に従事する消費者によって記録された AVCビデオを 再生する場合

・ライセンスをうけた提供者から入手された AVC ビデオを再生する場合 詳細については米国法人 MPEG LA, LLCにお問い合わせください。

# 各部のなまえとはたらき

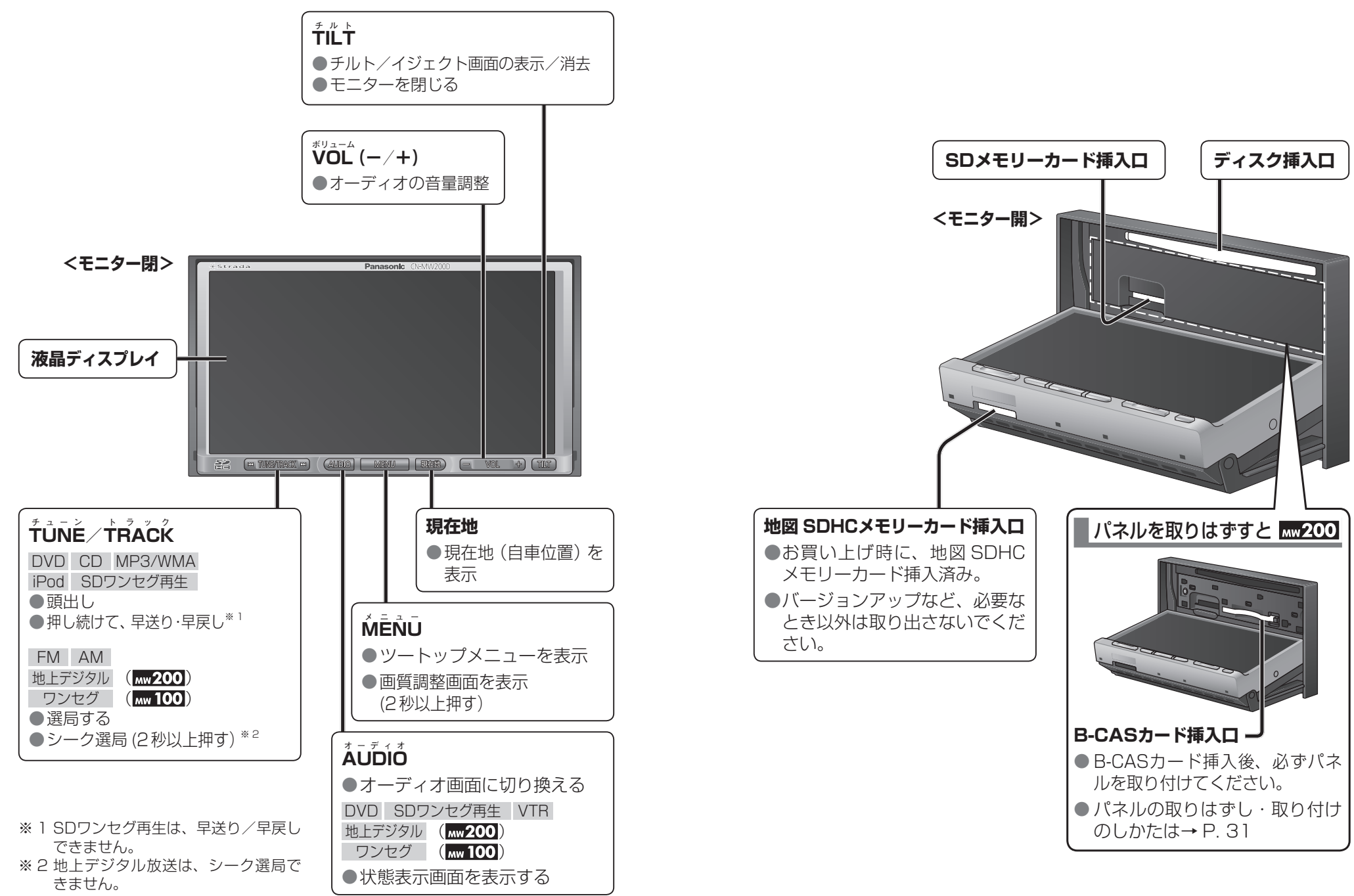

各部のなまえとはたらき

# 電源を入れる

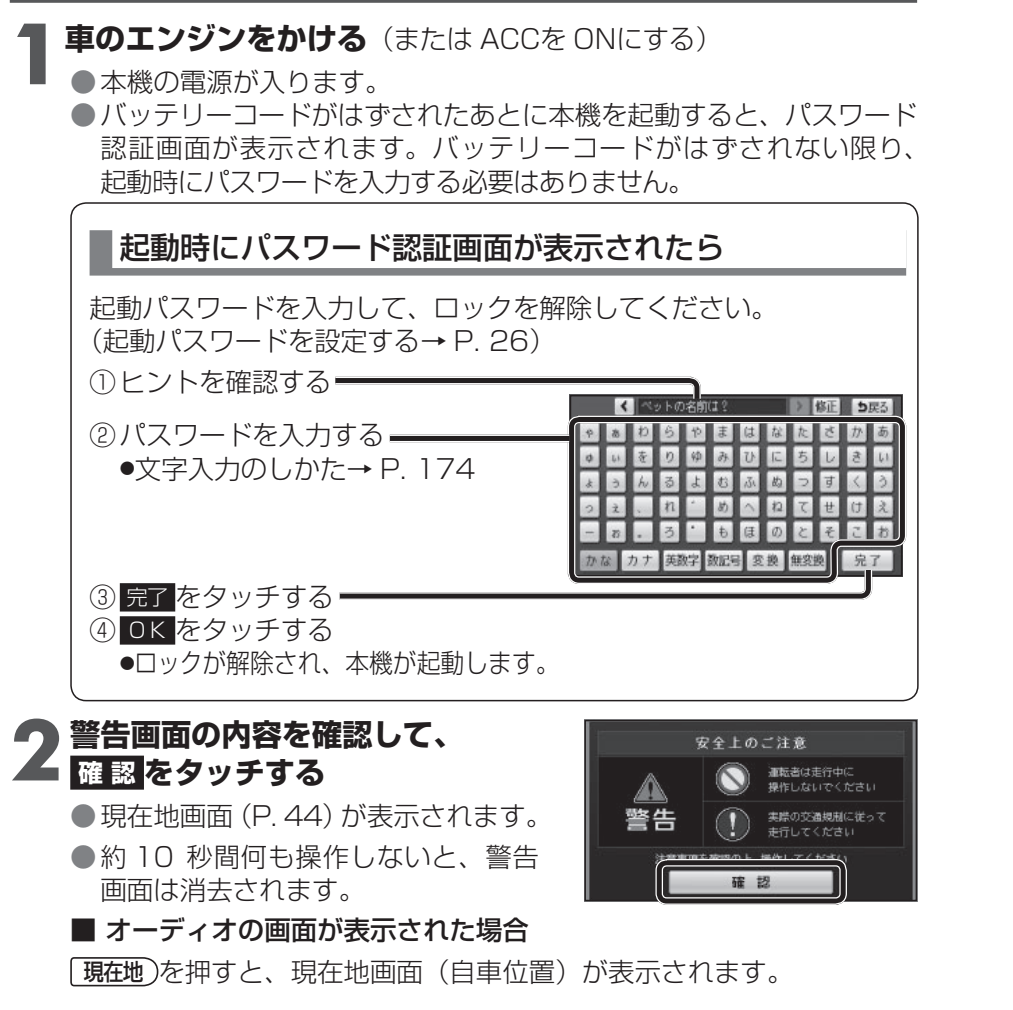

#### お知らせ

- 長時間 ACCを ONにしたままでエンジンをかけない場合、バッテリーが あがる原因になります。
- ●初めて本機を起動したときは、JR東京駅周辺の地図が表示されます。 しばらく見晴らしの良い道路を走行し、GPS衛星からの信号を受信する と、自車位置付近の地図が表示されます。(P.20)

#### お願い

- ●現在地画面が表示されるまで、車を発進させないでください。 18
- システムを起動する準備をしています。

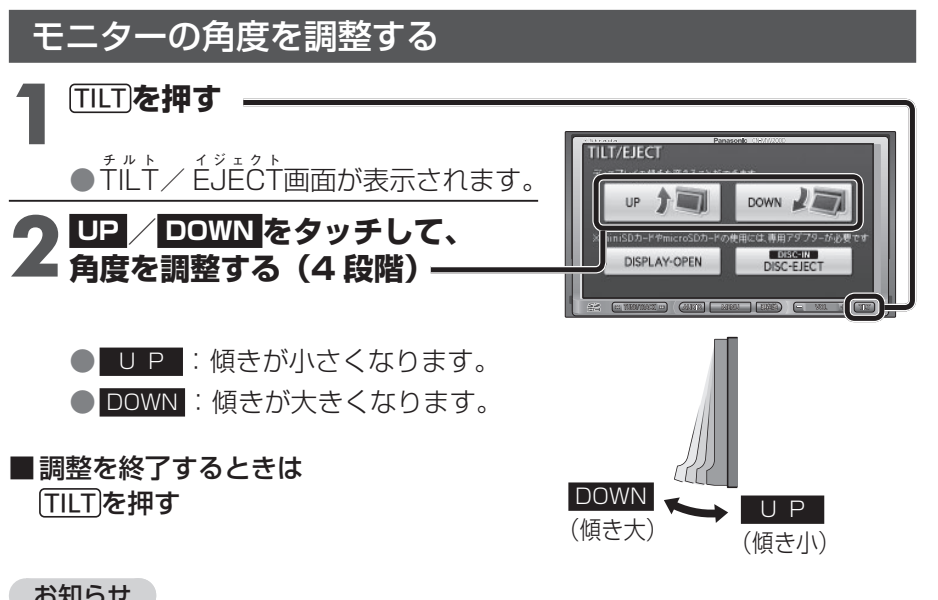

#### お知らせ

- ●エンジンを切ると、全閉状態になります。
- ●次回エンジンをかけたとき、今回調整した角度まで開きます。

#### お願い

● 電源を入れた状態でモニターを無理に動かしたり、動作を妨げないでください。 ●モニター開閉時に手や指をはさまないように気を付けてください。 モニターに強い衝撃を与えないでください。 (荷物の出し入れ時などに、気をつけてください。)

はじめに

準備する

(確認

• 設定

# 準備する(確認・設定)

| <b>自車位置</b><br><sup>を確認する</sup> | 初めて本機を起動したとき<br>は、JR東京駅周辺の地図が<br>表示されます。<br><b>見通しの良い道路を</b><br>しばらく走行し、<br>GPS衛星からの信号<br>を受信すると…                                                                                                    |             | <ul> <li>自車位置付近の地<br/>されます。(現在地</li> <li>○</li> <li>○<!--</th--><th>お知らせ<br/>図が表示<br/>画面)<br/>・ GPSマークが表<br/>点滅が連続すると<br/>受信状態を確認し<br/>・ の点灯<br/>い。</th><th>表示されないときや、<br/>ときは、GPS情報から<br/>ってください。(下記)</th></li></ul> | お知らせ<br>図が表示<br>画面)<br>・ GPSマークが表<br>点滅が連続すると<br>受信状態を確認し<br>・ の点灯<br>い。                                                                                                    | 表示されないときや、<br>ときは、GPS情報から<br>ってください。(下記)                                                                                    |
|---------------------------------|----------------------------------------------------------------------------------------------------|-------------|----------------------------------------------------------------------------------------------------|----------------------------------------------------------------------------------------------------|----------------------------------------------------------------------------------------------------|
| GPS情報<br>を確認する                  |                                                                                                    |             | 3 GPS情報を研<br>GPS情報<br>確成 35 <sup>4</sup> 30 <sup>1</sup> 19 <sup>11</sup><br>程成 139 <sup>4</sup> 37 <sup>1</sup> 00 <sup>11</sup><br>日付 2009/09/12<br>時間 9:00                                                                                                    | <ul> <li>認する</li> <li>●緯度:現在位置(</li> <li>●経度:現在位置(</li> <li>●日付:現在の日(</li> <li>●時間:現在時刻)</li> <li>●疑</li> <li>●延</li> <li>・受信状態;</li> <li>(点灯の数が多い)</li> </ul>                                                                                                    | の緯度を表示<br>の経度を表示<br>付を表示<br>を表示<br>を表示<br>ほど受信状態が良好)                                                                        |
| <b>取り付け</b><br>を確認する            | 1 情報メニューから、<br>車両信号/拡張ユニット<br>を選ぶ       2 取り付けを確認         を選ぶ       1         ごびてきます。       2 取り付けを確認         ごびてきます。       2 取り付けを確認         ごびてきます。       2 取り付けを確         ごびじょうす。       2 取り付けをで | 、<br>助<br>C | リバース<br>サイドブレーキ<br>スモールランプ<br>ビーコンユニット<br>iPod<br>スピード<br>ACC電圧<br>車速パルス<br>学習レベル<br>ジャイロ角度補正                                                                                                    | シフトレバーを R(リバース)に<br>りますか?<br>サイドブレーキを引くと、ON表示<br>車のスモールランプが点灯すると、<br>別売の VICSビーコンユニット(<br>ている場合、ON表示になっていま<br>市販の iPodを接続している場合、C<br>自車の速度が表示されます。<br>約 12 V(11 V~ 16 V)ですか<br>走行後、数字が変化していますか<br>●リセットすると「O」になります<br>走行後、「補正完」になっています<br>●リセットすると「O」になります<br>走行後、「補正完」になっています | 入れると、ON表示に変わ<br>に変わりますか?<br>ON表示に変わりますか?<br>CY-TBX55D)を接続し<br>すか?<br>N表示になっていますか?<br>?<br>?<br>す。<br>?<br>す。<br>つか?<br>ります。 |

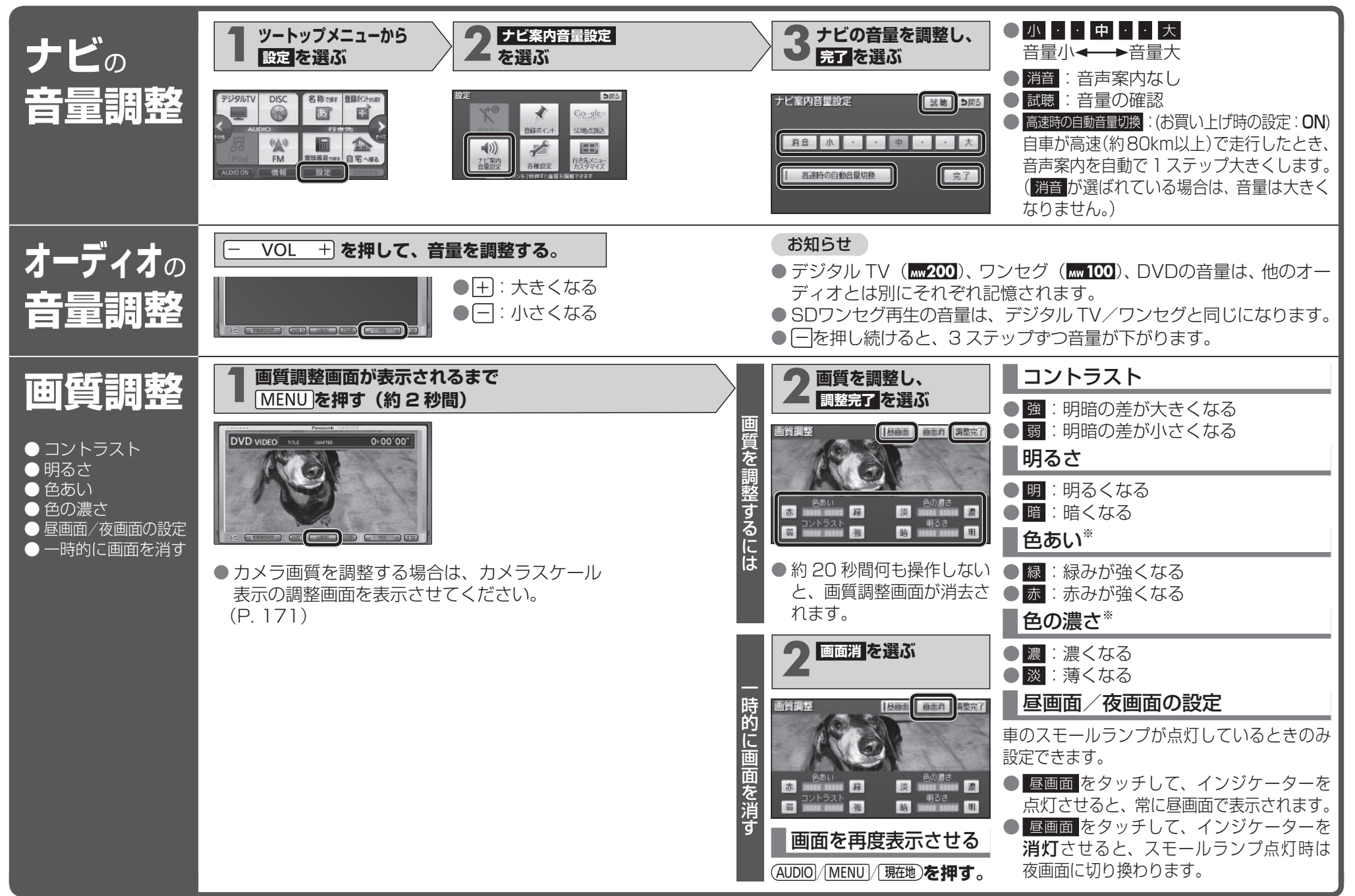

※ デジタルテレビ (MW 200)、ワンセグ (MW 100)、DVD、VTR、SDワンセグ再生、カメラのみ。23

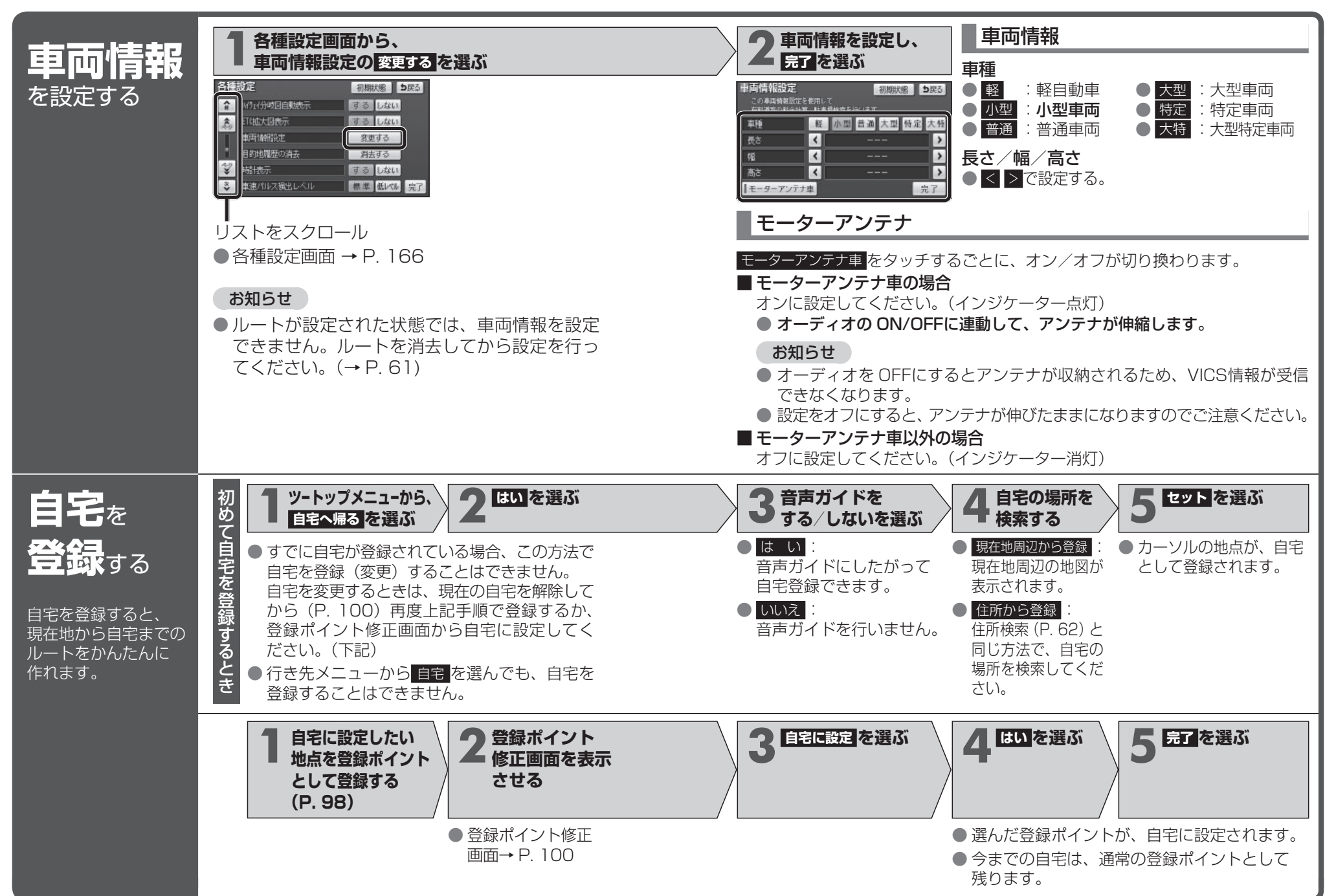

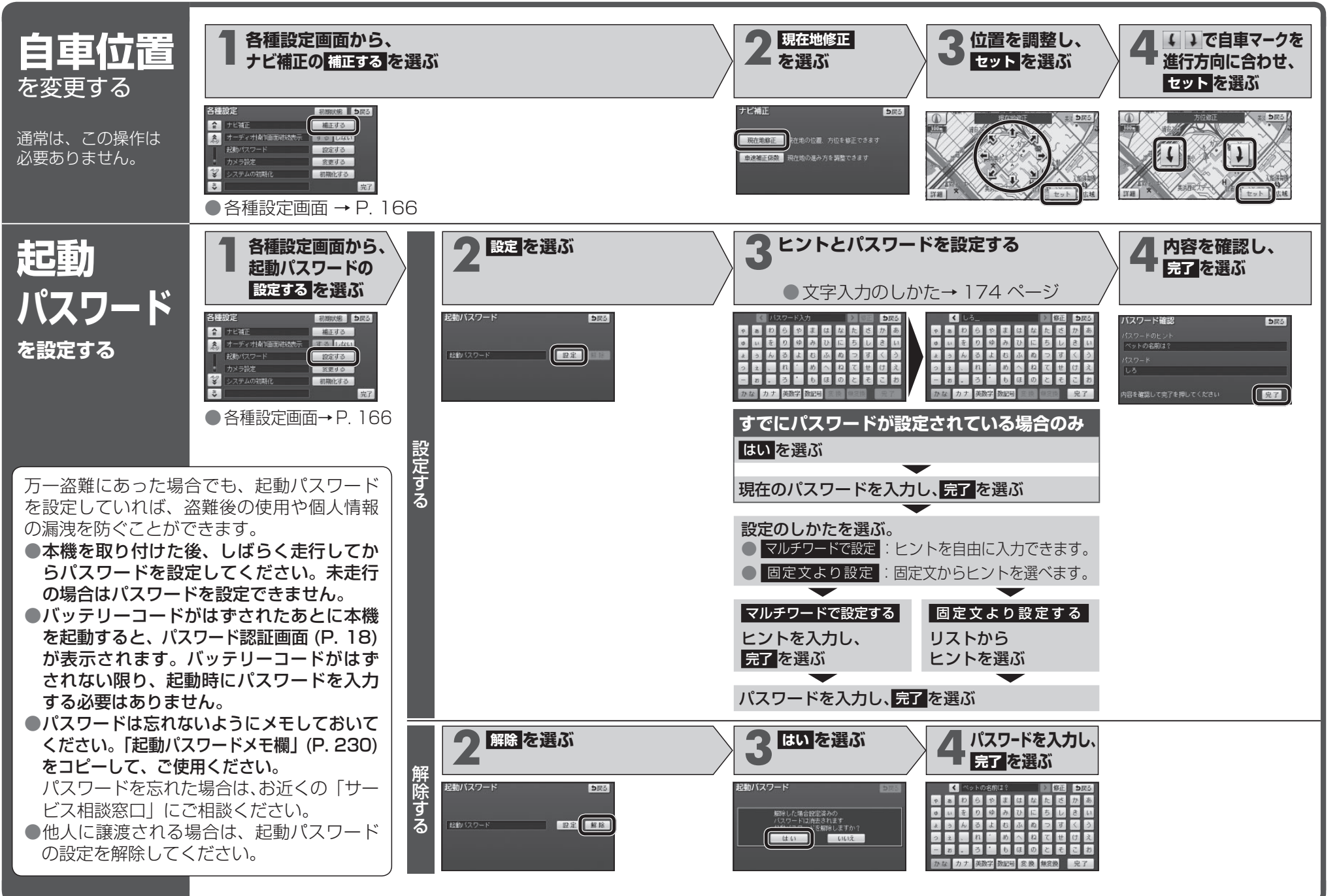

# SDメモリーカードについて

●本機は、2GBまでの SDメモリーカードおよび 32GBまでの SDHC メモリーカードに対応しています。

それ以外の SDメモリーカードは使用できません。

- ●本機では、SDメモリーカードを使用して下記のことができます。 下記以外の用途(SDオーディオを聞く・静止画を見るなど)には使用できません。
- 弊社サイトおでかけストラーダからダウンロードした、おでかけプラン・おでかけスポットの利用(P.68)
- ●ウェブサイト Googleマップ™からダウンロードした地点の登録。(P. 106)
- ●ディーガなどで録画したワンセグ動画(SD VIDEO)の再生。(P. 154)

# SDメモリーカードの取り扱い

- 長時間お使いになったあと、SDメモリーカードが温かくなっている場合があり ますが、故障ではありません。
- SDメモリーカードには寿命があり、長期間使用すると書き込みや消去などができなくなる場合があります。
- SDメモリーカードが不良品の場合、正常に動作しない場合があります。
- モニターが閉まらない場合は、SDメモリーカードが奥までしっかり入っているか 確認してください。

#### 次のことをお守りください。

- 本機から取り出したら、必ずケースに収納する。
- 裏面の端子部を手や金属で触れたり、汚さない。
- 貼られているラベルをはがさない。
- ●シールやラベルを重ねて貼り付けない。
- 強い衝撃を与える、曲げる、落とす、水に濡らすなどしない。
- データ消滅による損害については、当社は一切の責任を負いかねます。

#### 【お願い】

28

- miniSDカード/microSDカードを使用する場合は、必ずカードに付属の専用アダプ ターを装着してください。取り出すときも、必ずアダプターごと取り出してください。
- SDメモリーカード挿入口に、SDメモリーカード以外のものを挿入しないでく ださい。

| 本機で使用できる SDメモリーカード | (推奨品) |
|--------------------|-------|
|--------------------|-------|

| メディア                   | 容量    | 品番(パナソニック製)  |
|------------------------|-------|--------------|
| SDHCメモリーカード            | 32 GB | RP-SDW32GJ1K |
| SDメモリーカード              | 2 GB  | RP-SDW02GJ1K |
| microSDHCカード           | 16 GB | RP-SM16GCJ1K |
| microSDカード             | 2 GB  | RP-SM02GCJ1K |
| ● 品番は予告なく変更される場合があります。 |       | (2009年8月現在)  |

# SDメモリーカードを出し入れする

- SDメモリーカードが正常に動作しないときは、再度 SDメモリーカードを抜き 差ししてください。
- SDメモリーカードを挿入する前に、他のカードが入っていないか確認してください。

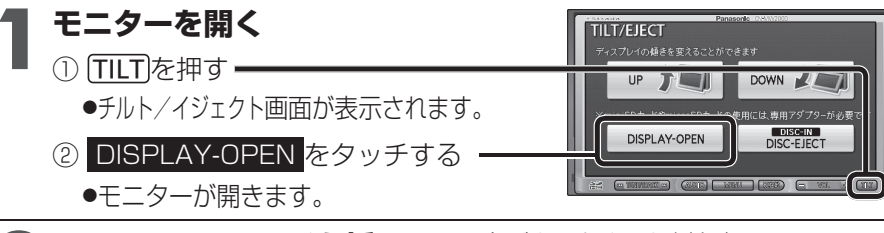

## **ク SDメモリーカードを挿入する**角がカットされた側を右に

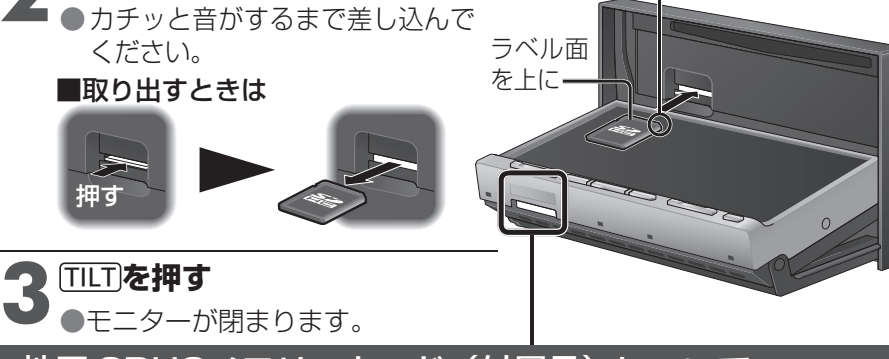

地図 SDHCメモリーカード(付属品)について

●付属の地図 SDHCメモリーカードは本機専用です。
 ●お買い上げ時に、ナビゲーションユニットのモニター底面に挿入されています。

- ●本機を使用するときは、地図 SDHCメモリーカードが必要です。 地図のバージョンアップなど、必要なとき以外は取り出さないでください。
- 他の機器に挿入しても、使用できません。
- 地図 SDHCメモリーカードを SDメモリーカード挿入口に挿入しても使用できません。
- データを他の SDHCメモリーカードにコピーしても使用できません。
- データを、解析・変更・消去・フォーマットしないでください。
   本機が正常に動作しなくなります。

■ 取り出すときは

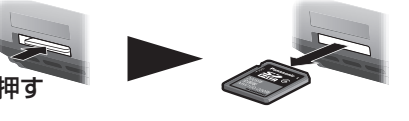

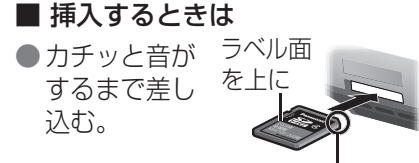

# B-CASカードについて Mw200

●付属の B-CASカードの説明書および「使用許諾契約約款」をよくお読 みください。

●地上デジタル放送を視聴するには、付属のB-CASカードを本機に挿入してください。

地上デジタルテレビ放送は、放送番組の著作権保護のため、コピー制御信号を 加えて放送されています。その信号を有効に機能させるためにB-CASカード が必要です。

### カードの取り扱い

- B-CASカードには ICが組み込まれています。画面にメッセージが表示されたとき以外は、電源が入った状態で出し入れしないでください。
- 電源が入った状態で B-CASカードを出し入れしたときは、3 秒以上経ってから、 B-CASカードテストを行ってください。(P. 129)
- 付属の B-CASカードは、地上デジタル専用です。 BS/110 度 CSデジタル放送対応受信機には使用しないでください。

#### 次のことをお守りください。

- 折り曲げたり、変形させない。
- ●重いものを置いたり踏みつけたりしない。
- ●水をかけたり、ぬれた手で触らない。
- IC(集積回路)部には手を触れない。
- ●分解加工しない。
- 高温になるところにカードを放置しない。 (ダッシュボードの上など)
- 車から離れる際は、B-CASカードを本機から抜き、車内に残さない。 (盗難防止のため)

#### お願い

● B-CASカード挿入口に、B-CASカード以外のものを挿入しないでください。 故障や破損の原因となります。

#### ■ B-CASカードについてのお問い合わせは

- (株) ビーエス・コンディショナルアクセスシステムズ カスタマーセンター TEL 0570-000-250
- カードの交換をされたときに生じる費用は、お客様のご負担となります。
- ●B-CASカード裏面のB-CASカード番号は、お問い合わせの際に必要な 場合があります。

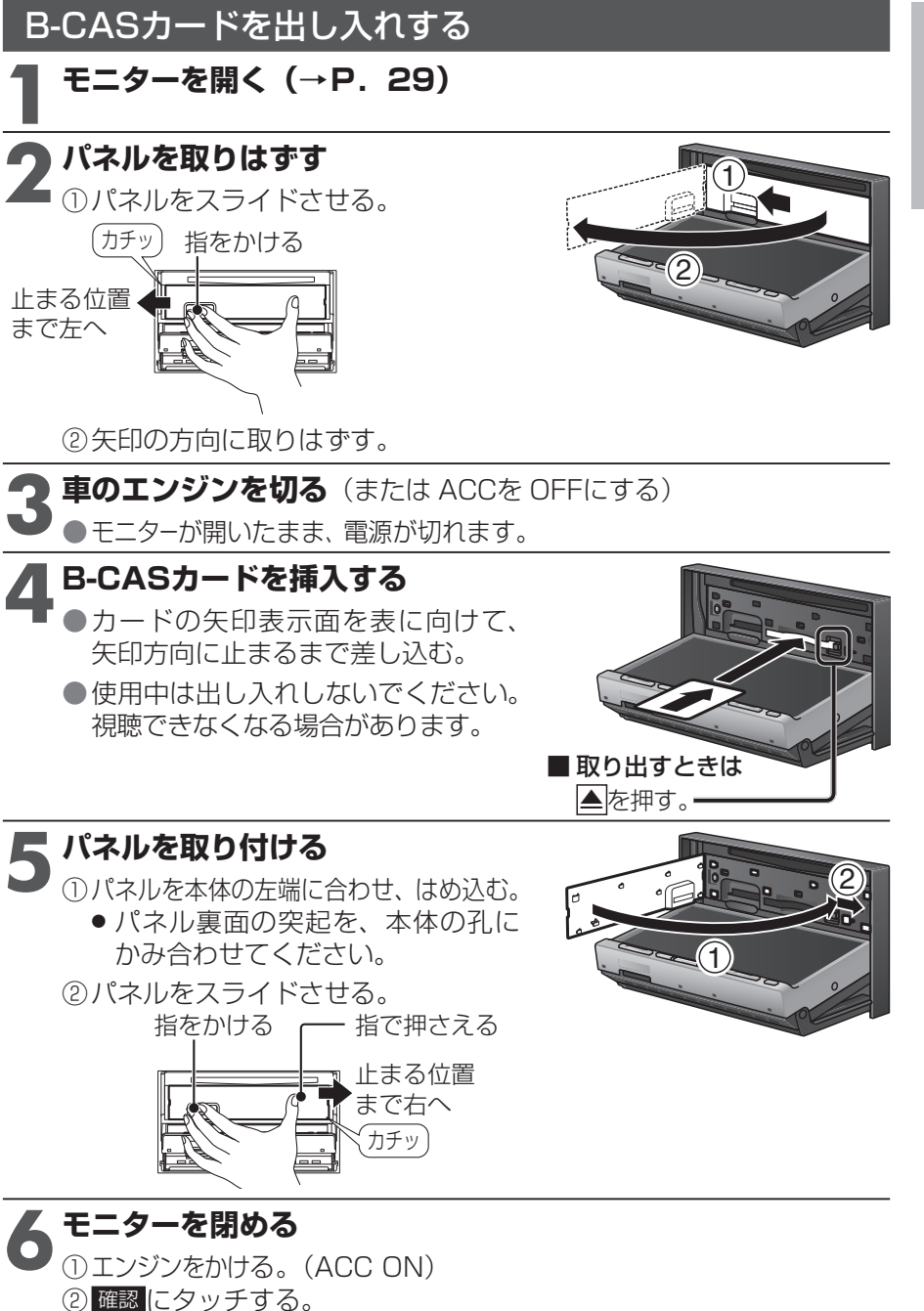

③ **TILT**を押す。(モニターが閉まります。)

につ

い

7

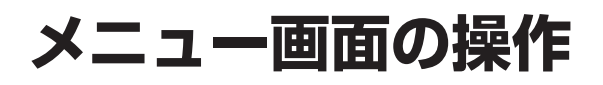

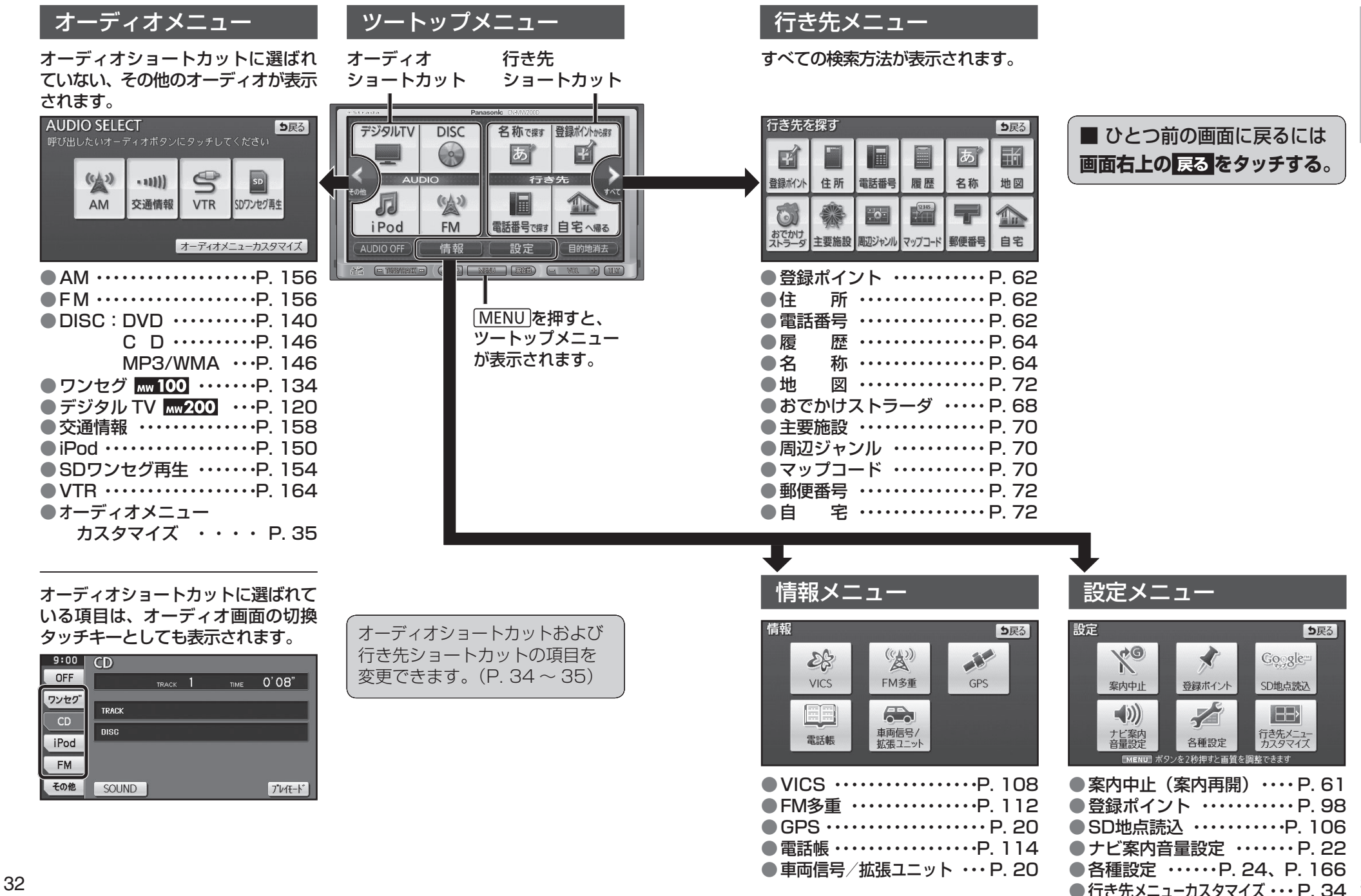

ー画面の操作

# メニュー画面の操作

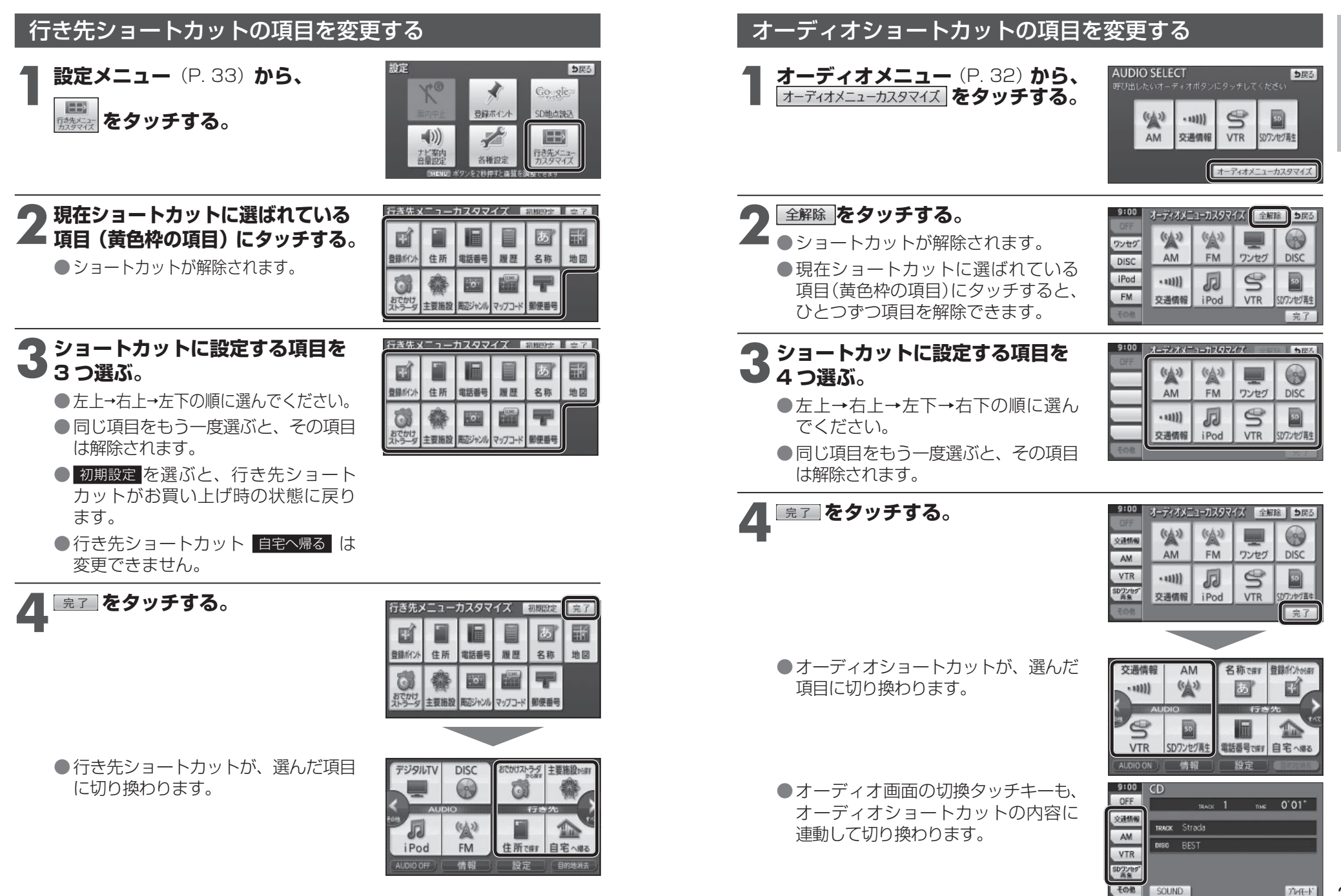

はじめに メニ ュ Т 画面の操作

7147-1-1